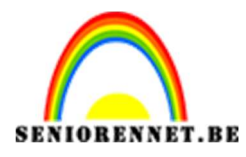

pse

# PSE- Fantasie Silhouet Fantasie silhouet

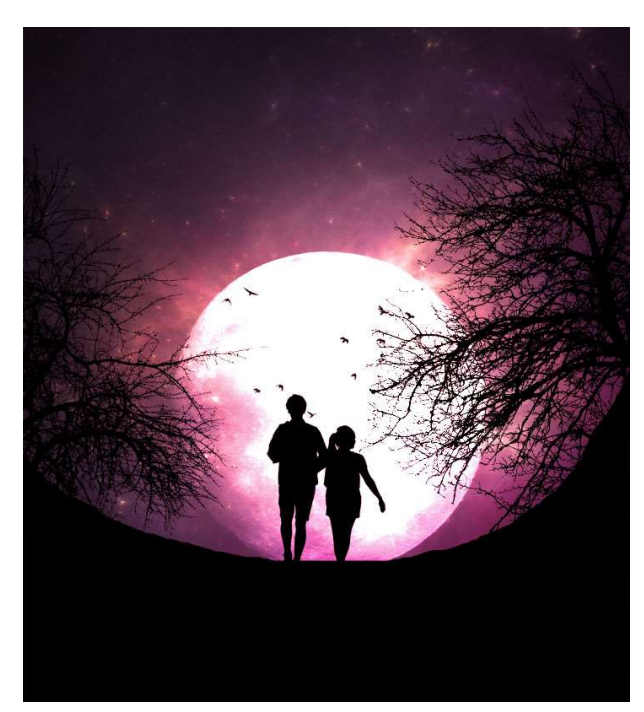

**Benodigdheden:** Achtergrond - Boom – koppel – maan – vogels

https://drive.google.com/drive/u/0/folders/1u3Wo7Os71NdD23xv\_07AttiO e4Hj\_ovn

- 1. Open een nieuw document van 2700 x 3000 px 200 ppi kleur: #e1e1de
- Ga naar Bestand → Plaatsen → Achtergrond. Maak deze passend voor deze canvas.

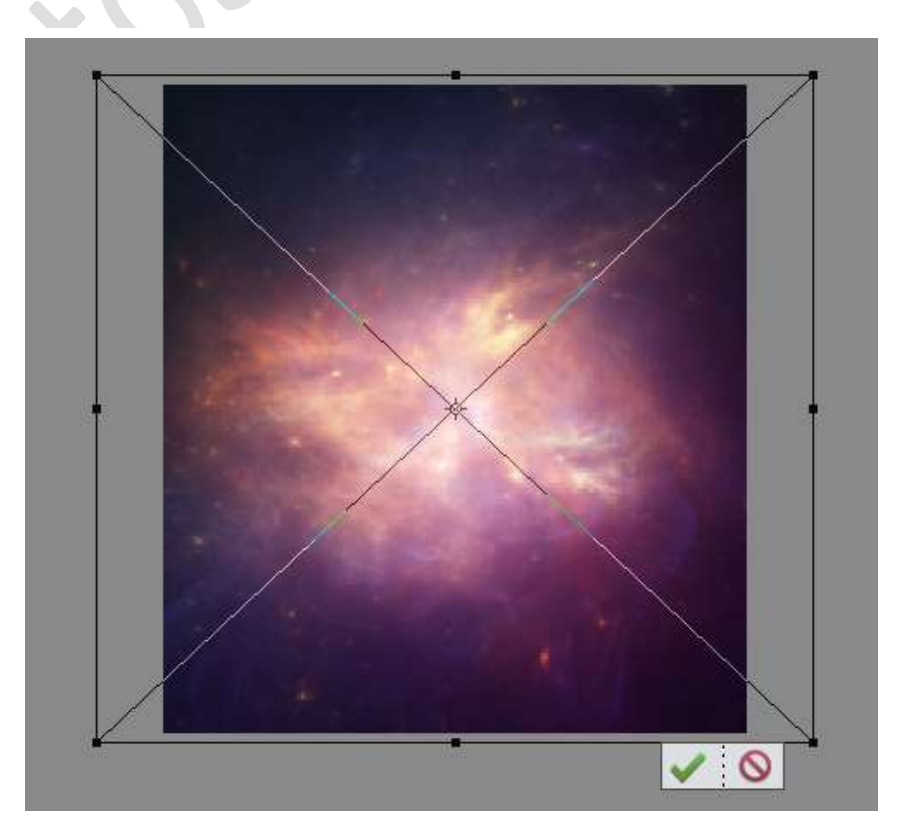

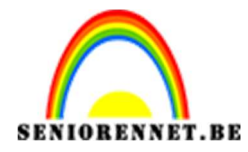

- 3. Plaats een nieuwe laag.
- 4. Neem het gereedschap Lasso en maak een selectie zoals hieronder.

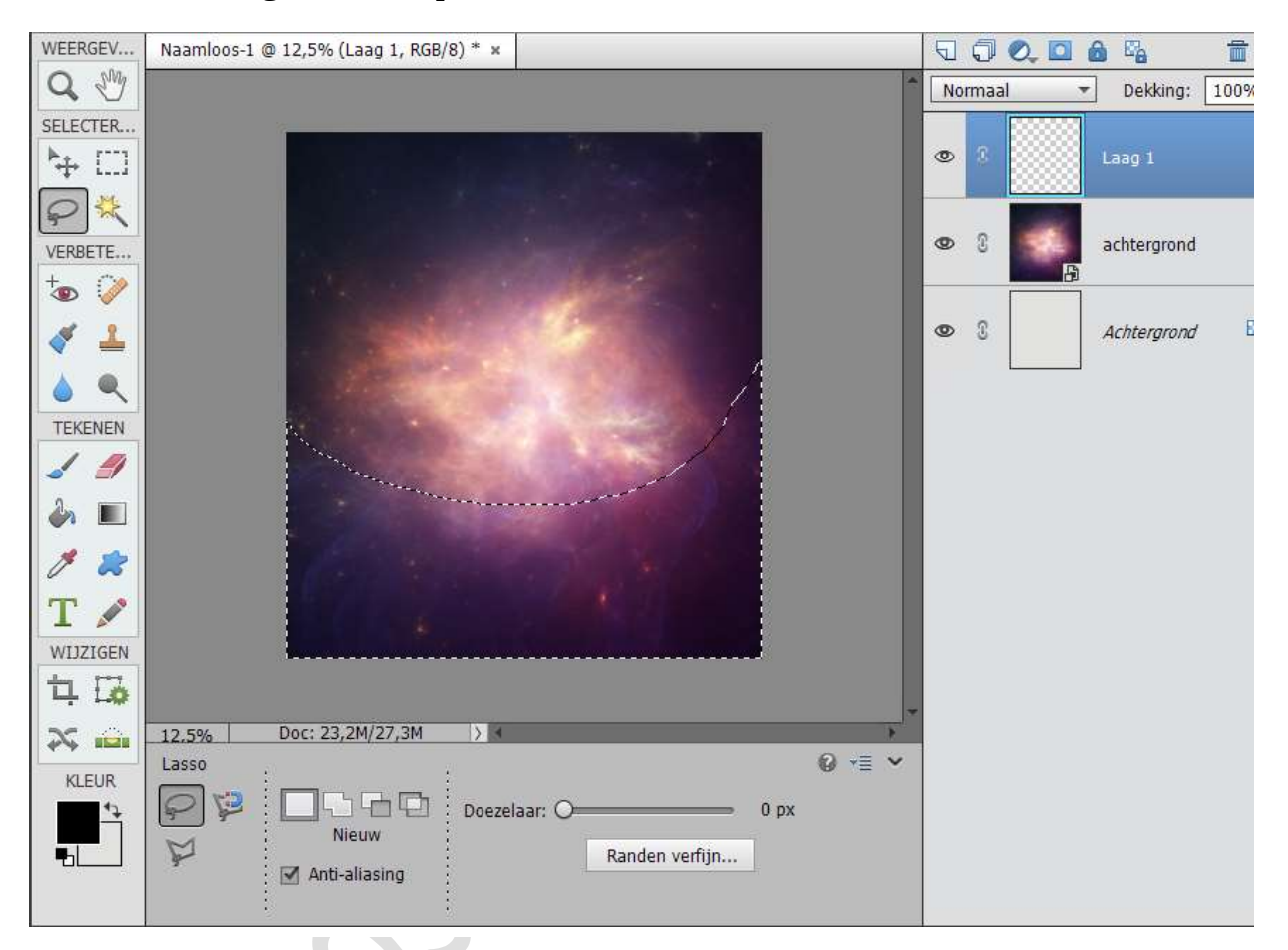

5. Ga naar het halve maantje / Aanpassingslaag. Neem volle kleur → zwart of #000000

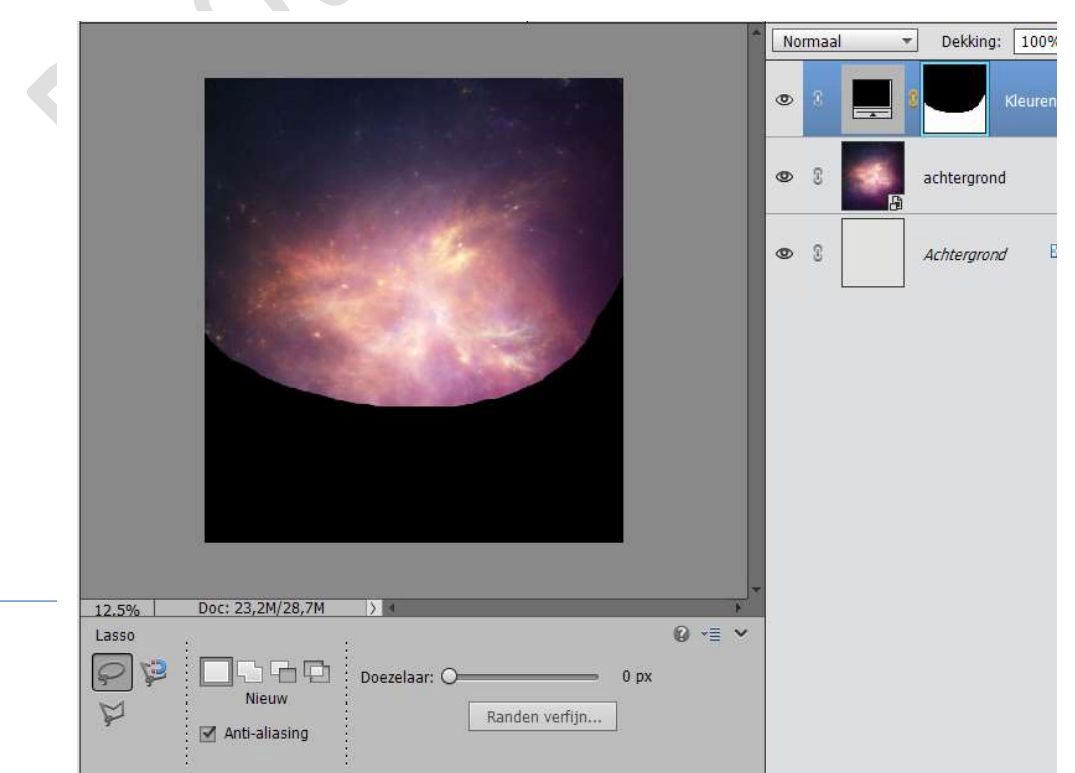

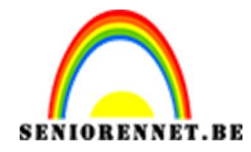

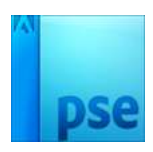

- Normaal

  Dekking:

  109

  2

  2

  2

  2

  2

  2

  2

  3

  4

  4

  4

  5

  4

  4

  5

  5
- 6. Zak deze laag eventueel wat naar beneden.

7. Nu gaan we de boom toevoegen.
Gang een laagmasker aan en verwijder alle ongewenste delen.
Ga naar Laag → Nieuwe aanpassingslaag → Kleurtoon/Verzadiging, Helderheid: -100 → Uitknipmasker

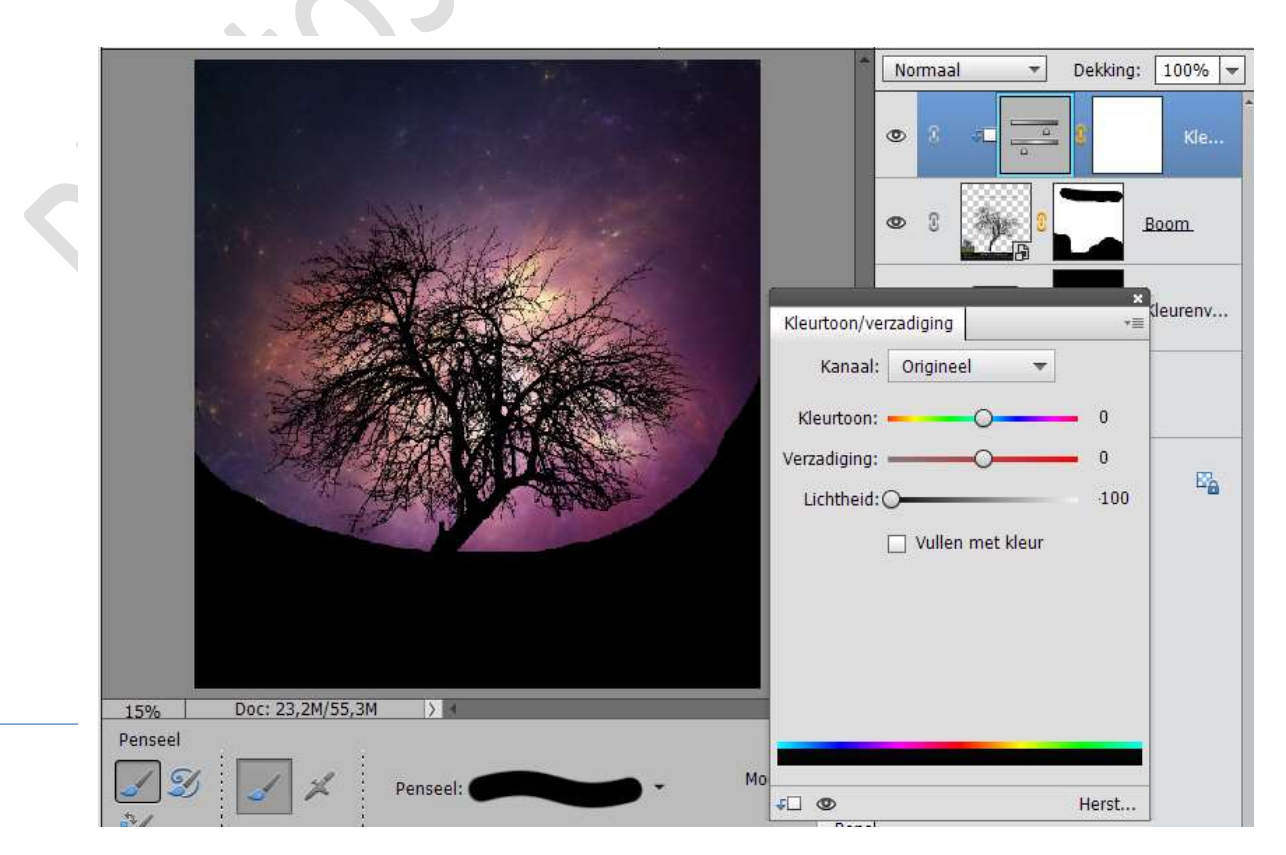

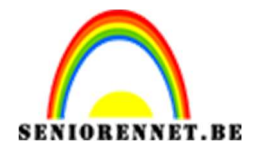

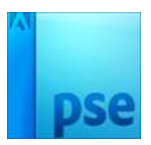

 Plaats de boom rechts op het document en maak wat groter. Dupliceren van de boom en plaats deze naar links, zorg wel dat je aanpassingslaag ook mee dupliceert. Roteer de linkse boom naar 31° Roteer ook de rechtse boom naar 21°

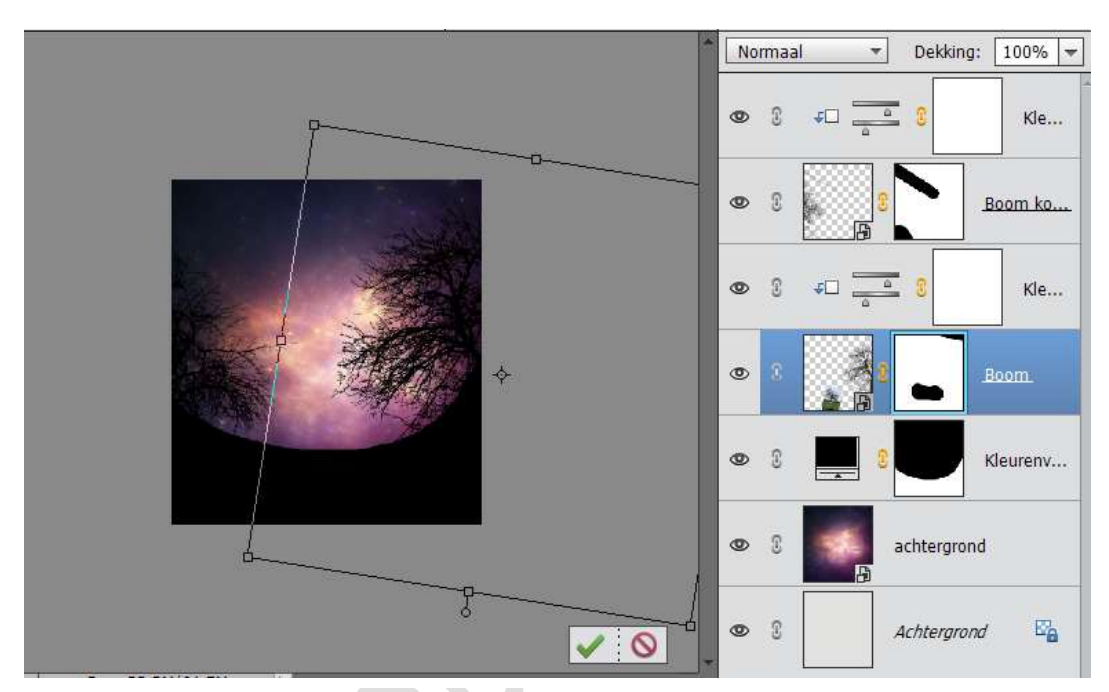

 Voeg nu de maan toe. Zet de laagmodus op: Kleur Tegenhouden

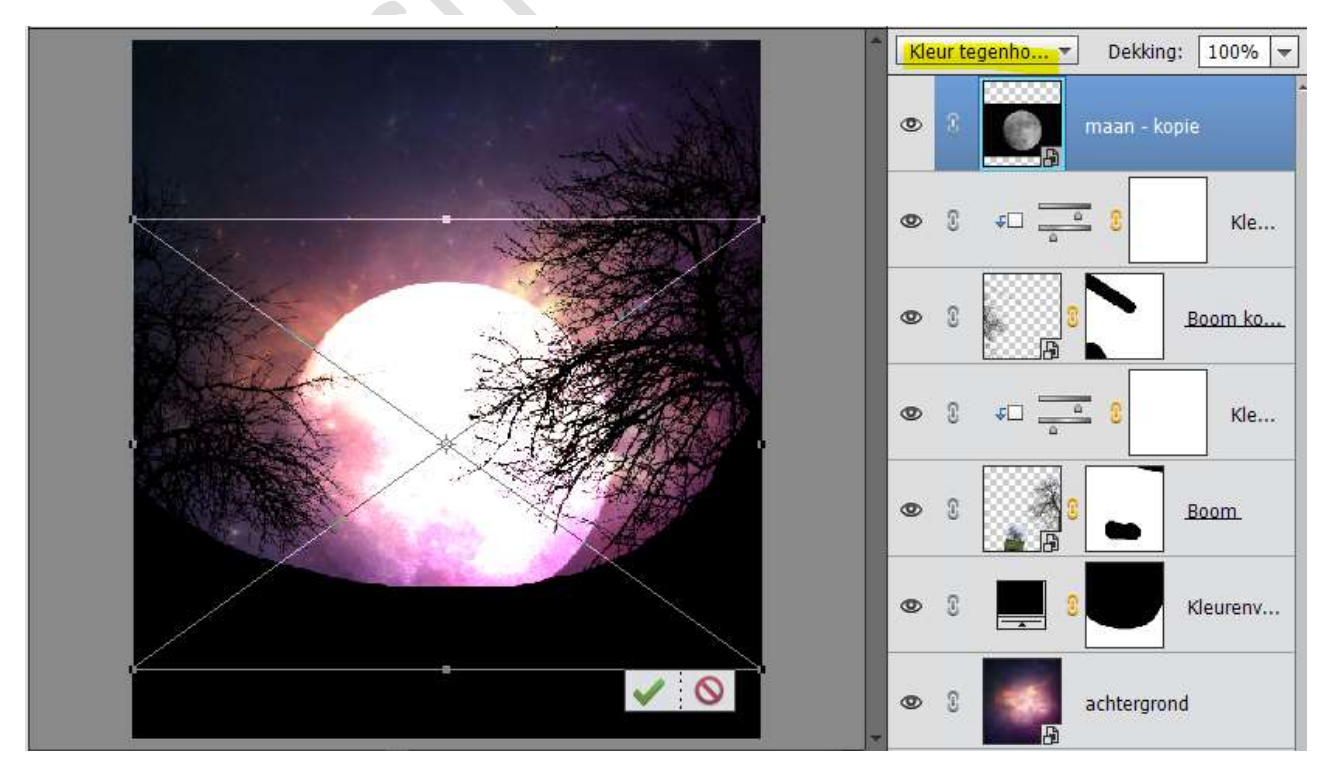

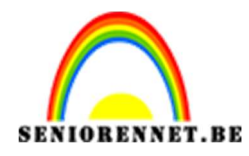

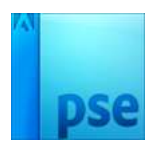

10. Voeg nu het koppel toe.
Koppel wat verkleinen.
Doe CTRL+U → OK → Helderheid: -100 → OK

|                                                                |                                                      | Normaal        | Dekking: 100%      koppel |
|----------------------------------------------------------------|------------------------------------------------------|----------------|---------------------------|
| 6-si - Torres                                                  |                                                      | • 3            | maan - kopie              |
|                                                                |                                                      | © 3 40         | - 3 Kle                   |
|                                                                | urtoon/verzadiging<br>Meer informatie over: kleurtoo | on/verzadiging | ОК                        |
|                                                                | Origineel  Kleurtoon:                                | 0              | <u>H</u> elp              |
|                                                                | Verzadiging:                                         | 0              |                           |
|                                                                | Lichtsterkte:                                        | -100           |                           |
| L5% Doc: 23,2M/161,3M > 4                                      | 0                                                    |                | Vull <u>e</u> n met kleur |
| 3 X 3     5 X 5     Monster: O Alle lagen       O Huidige laag |                                                      |                |                           |

11. We gaan nu onze vogels plaatsen. Horizontaal omdraaien.

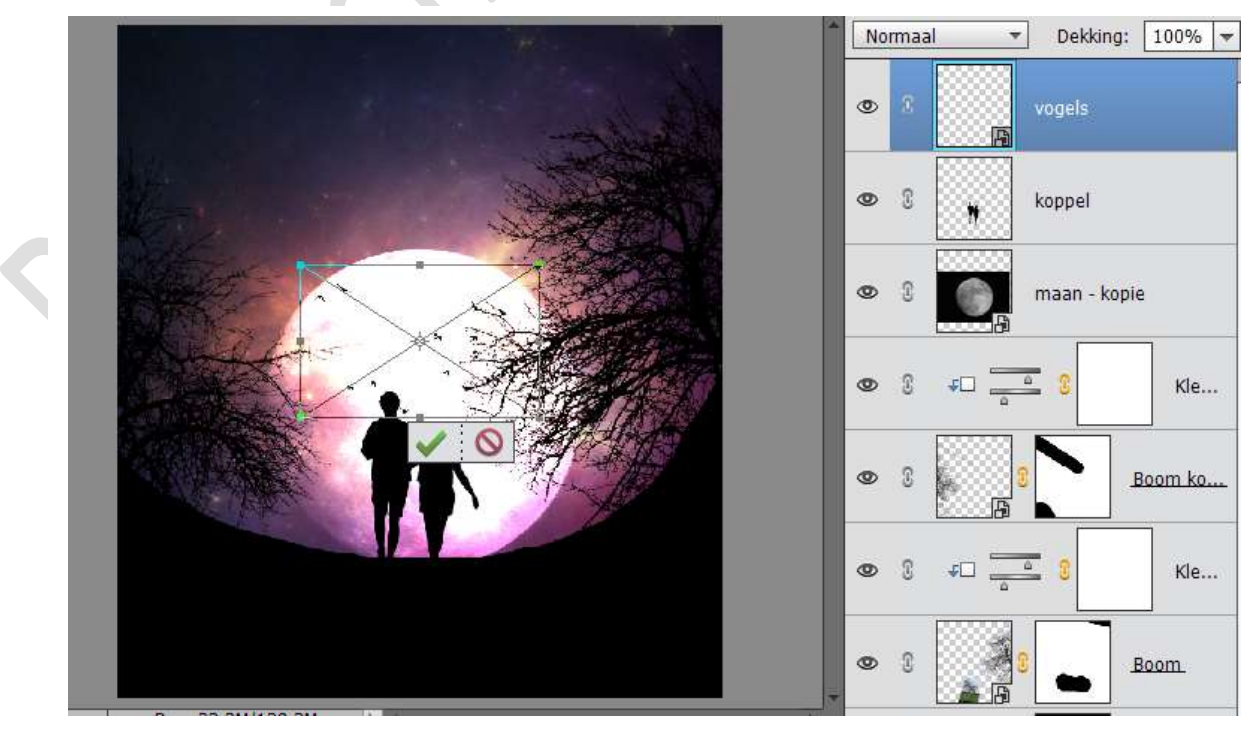

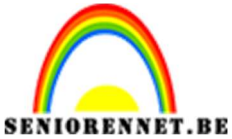

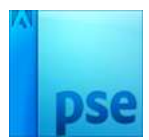

12. Ga naar Nieuwe aanpassingslaag → Fotofilter → Rood → Dichtheid: 70%

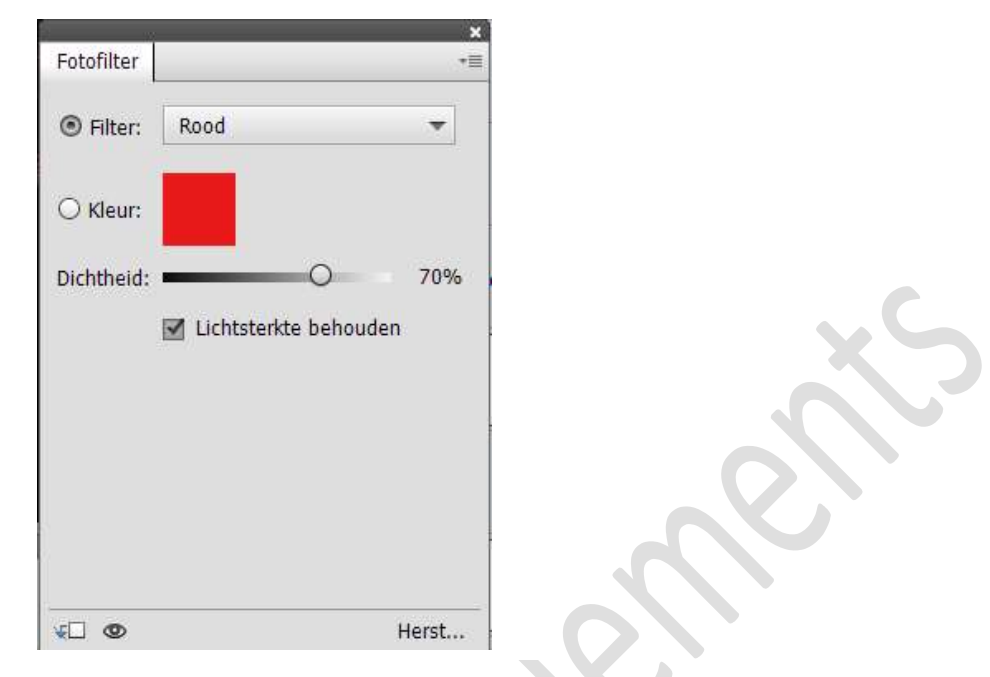

13. Ga naar Nieuwe aanpassingslaag → Fotofilter → Blauw → Dichtheid: 19%

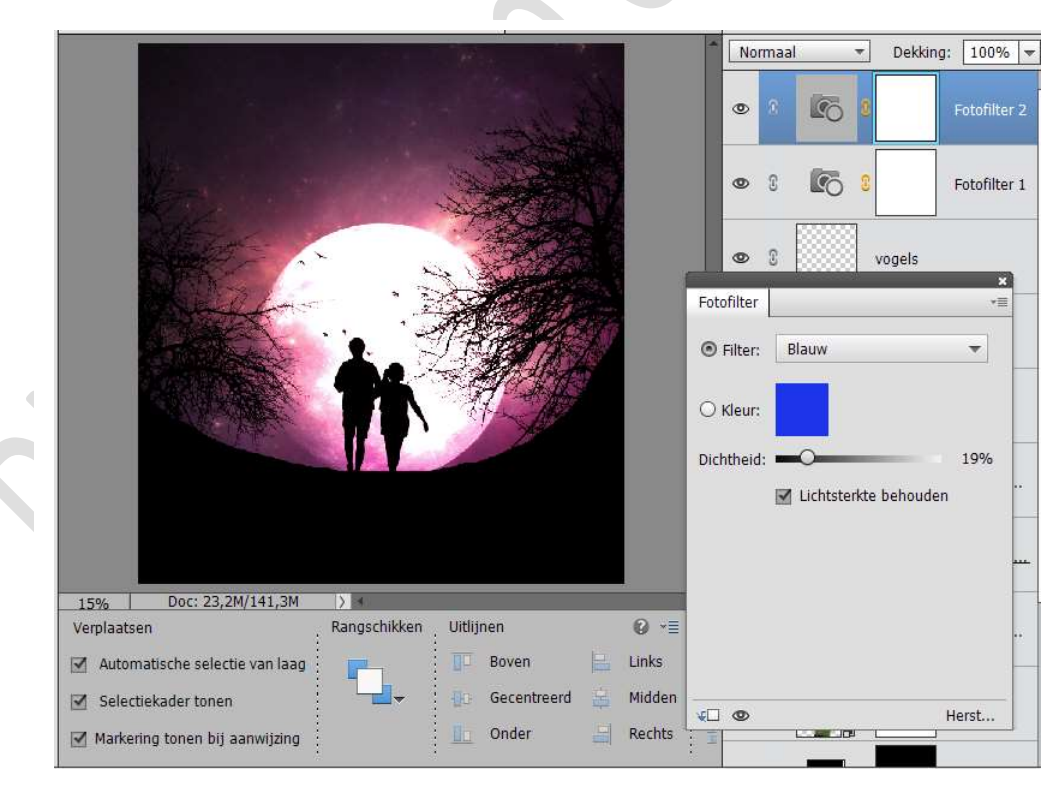

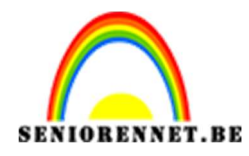

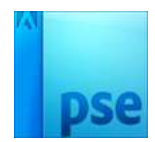

14. Ons werkje is klaar.
Werk af naar eigen keuze.
Vergeet je naam niet
Sla op als PSD: max. 800 px aan langste zijde
Sla op als JPEG: max. 150 kb

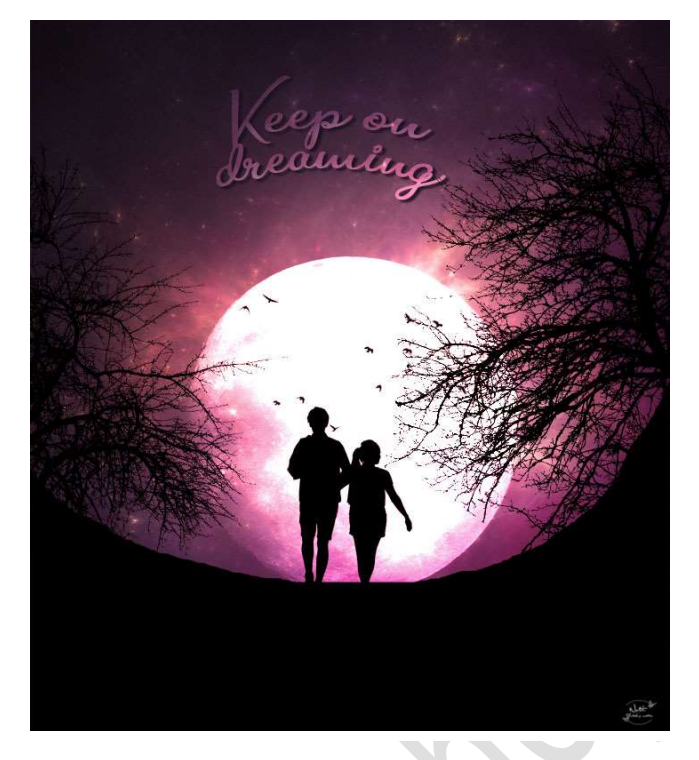

Veel plezier ermee NOTI

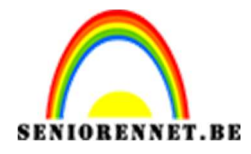

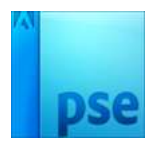

enotosnoe elements